## **Quick Tip 6 - Submitting a Manual Expense Request**

This reference will show you how to submit a manual expense to obtain reimbursement for unit purchases or to make a payment for an invoice.

| Transactions          | Reports | Configuration    |
|-----------------------|---------|------------------|
| Expenses              |         | View Outstanding |
| Revenues              | Þ       | New              |
| Transfer Requests     | Þ       | View All         |
| Credit Limit Requests | Þ       |                  |

On the Main Screen, hover your mouse over the **Transactions** heading and then **Expenses** and click on **New**.

Remember, you can only be reimbursed for expenses incurred during the current and previous Guiding year. Example: If the current Guiding year is 2014-2015, you **cannot** be reimbursed for receipts dated from the Guiding year 2012-2013.

|                                      | Save Cano                                 | el                                                                                                    |
|--------------------------------------|-------------------------------------------|----------------------------------------------------------------------------------------------------|
| User                                 | 001345 L M                                | )                                                                                                    |
| Community / Camp /<br>Special        | 901029                                    |                                                                                                    |
| Туре                                 | Expense - Manually Entered                |                                                                                                    |
| Level                                | Guide                                     |                                                                                                    |
| Status                               | Verified B                                |                                                                                                    |
| Before Tax Amount                    | <b>c</b>                                  | С                                                                                                    |
| Tax Amount                           | 0.00                                      | $\backslash$                                                                                                    |
| Distribution                         | Description Before Tax Amount   V V   F F | D Advance<br>Award and Badges<br>Camp<br>Craft Supplies                                                                     |
| Merchant G                           | Guide Store                               | CWFF forwarded<br>Donation                                                                                                  |
| Date                                 | 08/08/2014                                | Fall Cookie purchases                                                                                                    |
| Receipt Date (H)                     |                                           | Gifts                                                                                                    |
| Comments & Cheque<br>Mailing Address |                                           | International<br>ITC Expenses<br>Joint Event Expenses<br>Membership Fees forward<br>Office Supplies<br>Other Administrative |
| Cheque Payable to J                  | )—                                        | Parent Orders Purchases<br>Postage/Courier                                                                                  |
|                                      |                                           | Printing<br>Program                                                                                                    |
| HST<br>GST                           |                                           | Public Relations<br>Special Event<br>Spring Cookie purchases<br>Training<br>Travel                                          |
|                                      | Save Cano                                 | el                                                                                                    |

- A **Before Tax Amount**: Amount excluding the Tax Amount (include shipping & handling, tip etc... here)
- B **Tax Amount**: Total of the HST. If HST and/or GST are applicable, input the total amount here.
- C <u>Description and Before Tax Amount</u>: Click the drop-down arrow to select the distribution category. Make sure the amount entered beside the description is the **Before Tax Amount**.
- D Red  $\mathbf{x}$ : Click the red  $\mathbf{X}$  to delete a distribution line.
- E <u>Green +</u>: Click the green + to add a distribution line. The amounts on the distribution lines must add up to the total **Before Tax Amount**.

## Girl Guides of Canada, Ontario Council: Submitting a Manual Expense Request

F Guide Store Box: Click this box if your expense is from the Guide Store. The Merchant field will automatically become GGC Store. Do not combine Guide Store receipts with other receipts.

| Merchant | GGC Store | Guide Store |  |
|----------|-----------|-------------|--|
|          | 0000000   |             |  |

- Merchant: Store or service where the receipt or invoice is from. G
  - If refunding a parent, input "Refund" and submit the **Unit Parent Refund Request** for verification.
  - If reimbursing for mileage, input "Mileage Log" and submit the **Mileage Log** for verification. •
  - If inputting several receipts on one request input "Various" and submit the Manual Expense • Calculator along with all the receipts.
- **Receipt Date:** Input the receipt's date. If you are combining more than one receipt н input today's date. If you are reimbursing a parent or claiming for mileage also leave it as today's date.

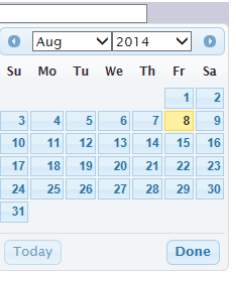

**Comments & Cheque Mailing Address:** L Comments & Cheque Input comments regarding the expense, Anne Sample (on Direct Deposit) Mailing Address then name and address of the payee. The 123 Example Rd Anywhere, ON A1B 2C3 cheque will be sent to the address listed here. If paying an invoice from a company Supplies for Campfire Craft input the invoice or order number here. For cross-referencing purposes, all

payees (including Direct Deposit applicants) must have an accurate current address listed.

Cheque Payable to: Input the full name of the person or J company to whom you owe money. No short forms or initials, just the full name of the payee.

| Cheque Payable to | Anne Sample | × |
|-------------------|-------------|---|
|                   |             |   |

- **HST** and **GST**: Input the total of the HST. If GST is applicable input the total amount here. It should be the Κ same or total of the Tax Amount [B].
- Save: Click this button to submit the request. The expense will be assigned a Transaction ID number. L Write the Transaction ID, date scanned and your initials on each receipt and send it to your Unit Banking Clerk. Do not forget this step! The payment will not be issued until your Unit Banking Clerk receives the receipt and verifies the information.
- **Cancel:** Click this button to cancel the manual expense request and return to the Total Expenses screen. М

**IMPORTANT TO REMEMBER:** after saving the manual expense, you cannot edit the After Taxes Amount. You will need to **DELETE the incorrect transaction and start over** (Refer to 15 – Revising or Deleting a Transaction).

For more information on manual/cash expenses see: Manual Expenses